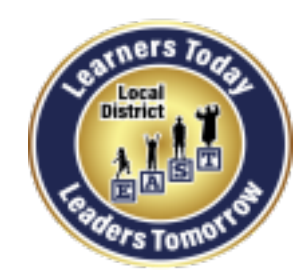

**Local District East** 

Parent And Community Engagement (PACE) Unit

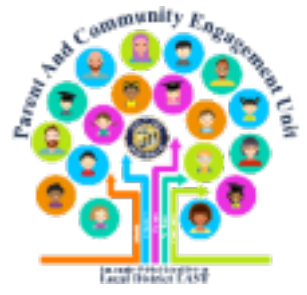

## How to Help Your Child Log into Schoology as a Student

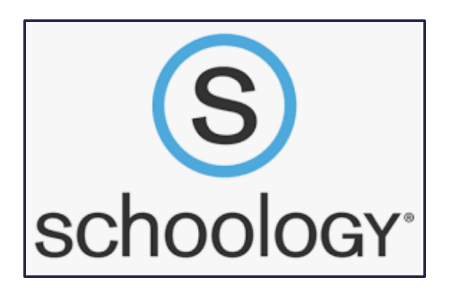

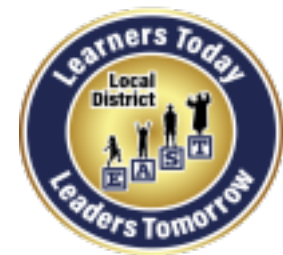

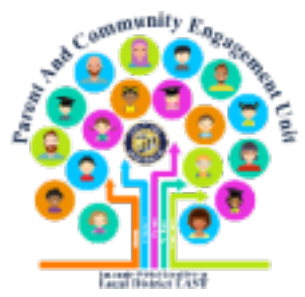

### Students must first activate their Schoology account before they can log into Schoology.

## We have helpful YouTube videos about how to help your child <u>activate</u> his/her Schoology account.

🕒 YouTube

Search: Elsa Tinoco Enciso

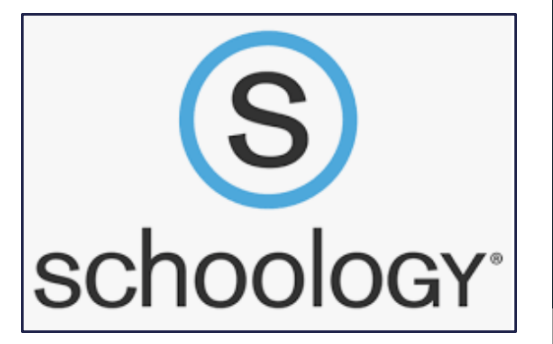

## Ims.lausd.net

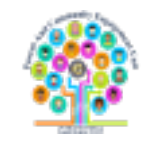

# Google

schoology X I Q Q All I Books INews Images Shopping More Settings Tools About 3,220,000 results (0.44 seconds)

www.schoology.com -

#### Schoology: Learning Management System | LMS

Meet the LMS putting collaboration at the heart of the learning by connecting the people, content, and systems that fuel education. Sign up for free! Login  $\cdot$  Tour  $\cdot$  Log In  $\cdot$  Connect

support.schoology.com > 201001193-Login-Student- 💌

#### Login (Student) – Schoology Support

You can use an email address or username to log in, depending on how your account was set up. Important Note: If you are logging in to the **Schoology** mobile ...

Ims.lausd.net 🔻

#### Schoology - LAUSD.net

No information is available for this page. Learn why

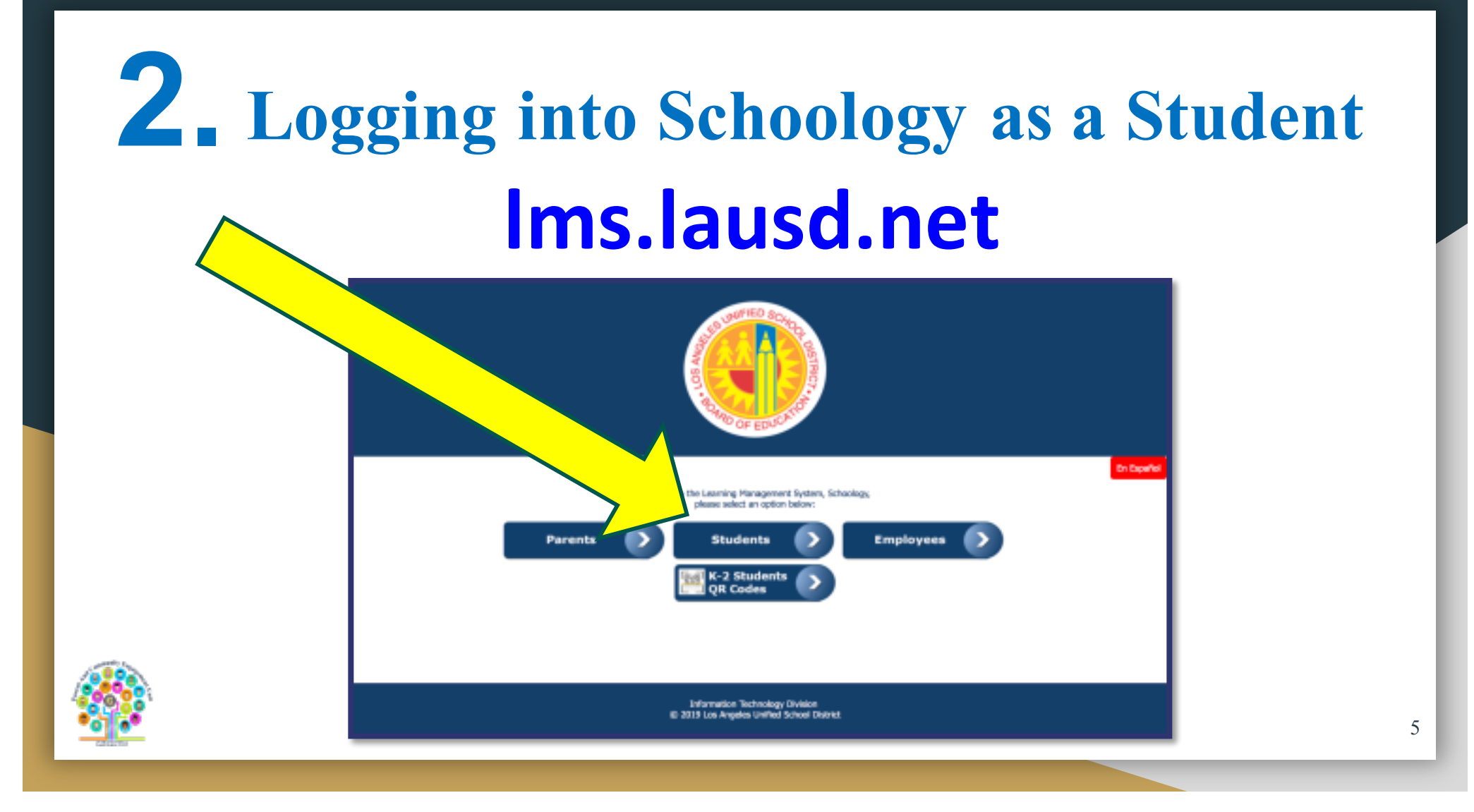

# **3.** Logging into Schoology as a Student

| Sign in                    |             | Enter password      |         |
|----------------------------|-------------|---------------------|---------|
| Email, phone, or Skype     |             |                     |         |
| Can't access your account? |             | ••••••              |         |
| Sign-in options            |             | Forgot my password  |         |
|                            | Next        |                     | Sign in |
|                            |             |                     |         |
|                            |             |                     |         |
| Studenta una th            | oir I ALISD | amail known ag thai | mumoil  |

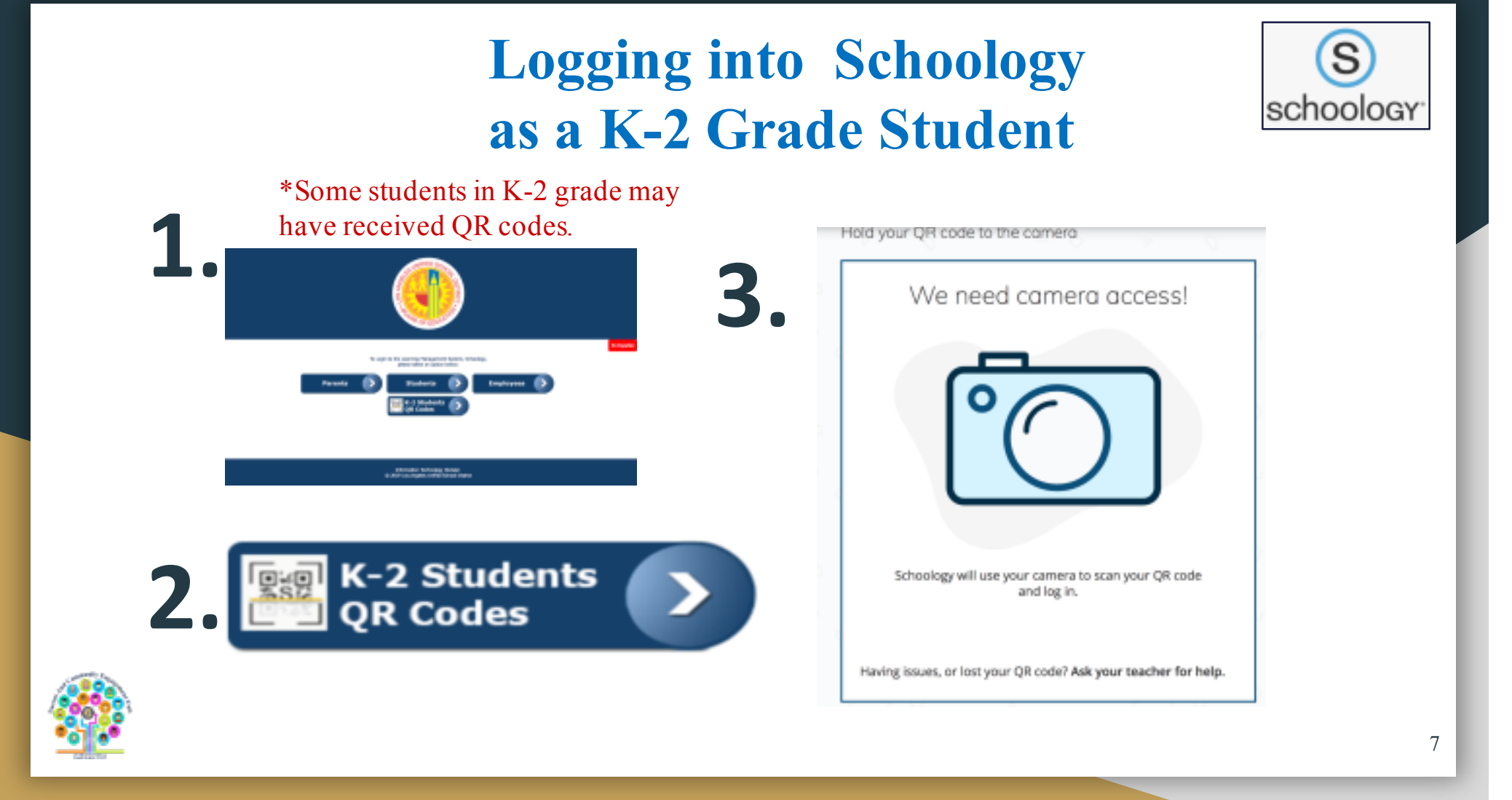

| 4. <    |                                      | S<br>schoology |
|---------|--------------------------------------|----------------|
| UNIFIED | ELES COURSES GROUPS RESOURCES GRADES | Q              |
| RECEN   | T ACTIVITY COURSE DASHBOARD          |                |
| Post: 🔝 | Event                                | Most Recent 💌  |

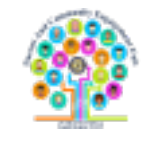

### **Example of a Course**

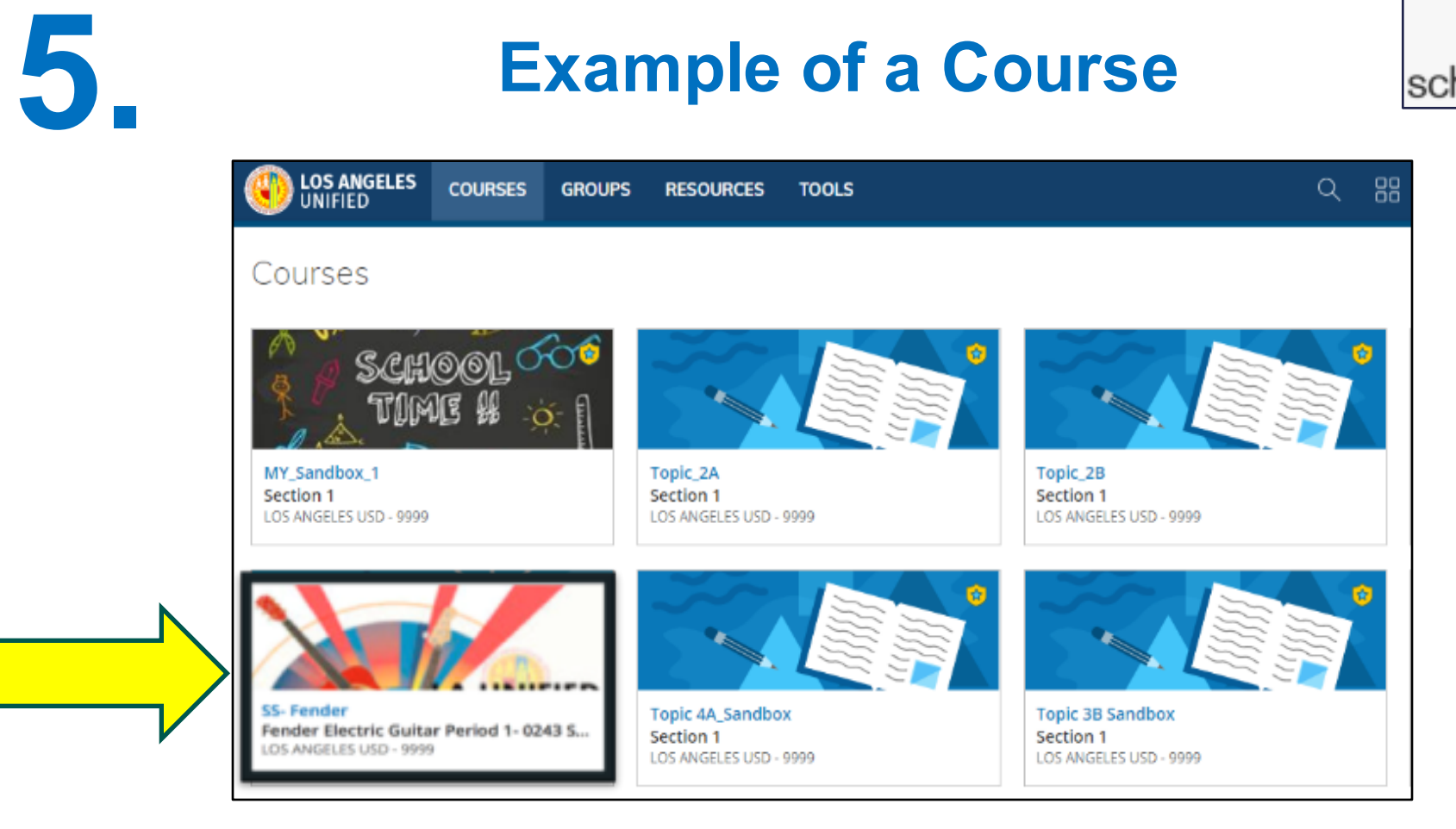

9

S

schoology<sup>.</sup>

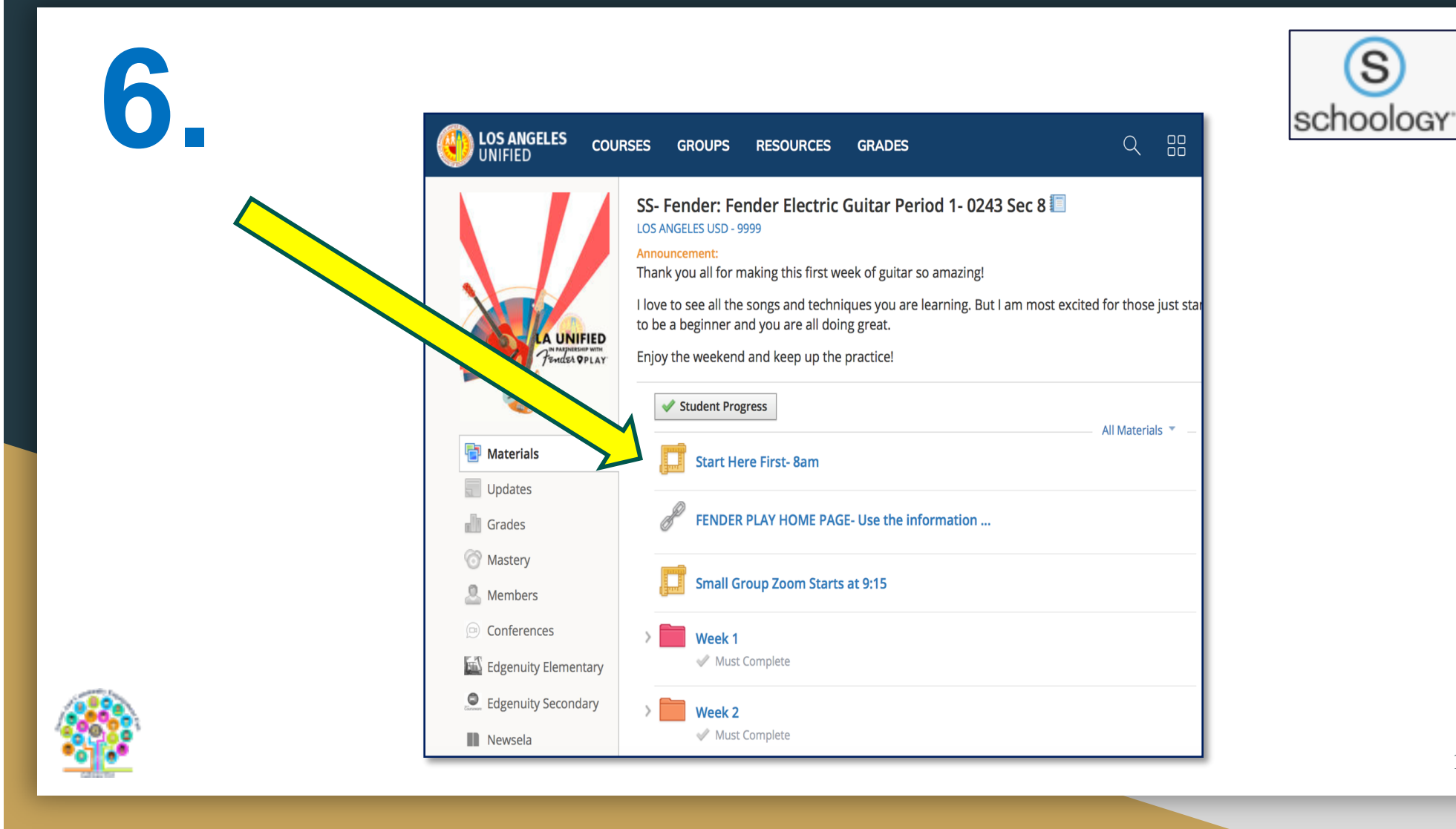

| 7.                                                    |                         |                                  |                                  |                         |                    |   | schoo   | ology <sup>.</sup> |
|-------------------------------------------------------|-------------------------|----------------------------------|----------------------------------|-------------------------|--------------------|---|---------|--------------------|
| UNIFIED                                               | COURSES                 | GROUPS                           | RESOURCES                        | GRADES                  |                    | Q |         |                    |
| LA UNIFIED<br>IN PARAJENESHING WITH<br>PENICER OP LAY | SS- Fe<br>Star          | ender: Fender El<br>rt Here Firs | ectric Guitar Perio .<br>st- 8am |                         |                    |   |         |                    |
|                                                       | FIED<br>IP WITH<br>PLAY | <b>ZOC</b><br>Your curre         | om<br>ent Time Zone is (         | GMT-07:00) Pacific Time | (US and Canada). 🖉 |   |         |                    |
| Materials                                             | •                       | Upcom                            | ing Meetings                     | Previous Meetings       | Cloud Recordings   |   |         |                    |
| Updates                                               |                         | Start Ti                         | me                               | Торіс                   |                    |   | Meeting | g ID               |

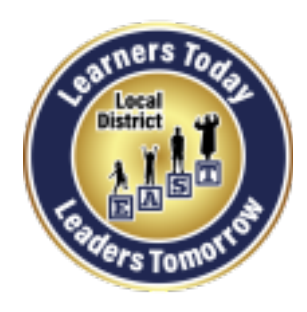

## Link to the Local District East PACE Website

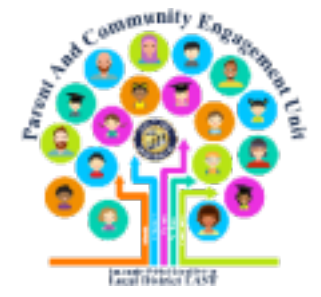

## http://bit.ly/LDEastPACE

Job Aids (guides) are available in English and Spanish

The job aids can be found at: http://bit.ly/LDEastPACE

We thank the Personalized Learning Systems (PLS) team for these job aids.

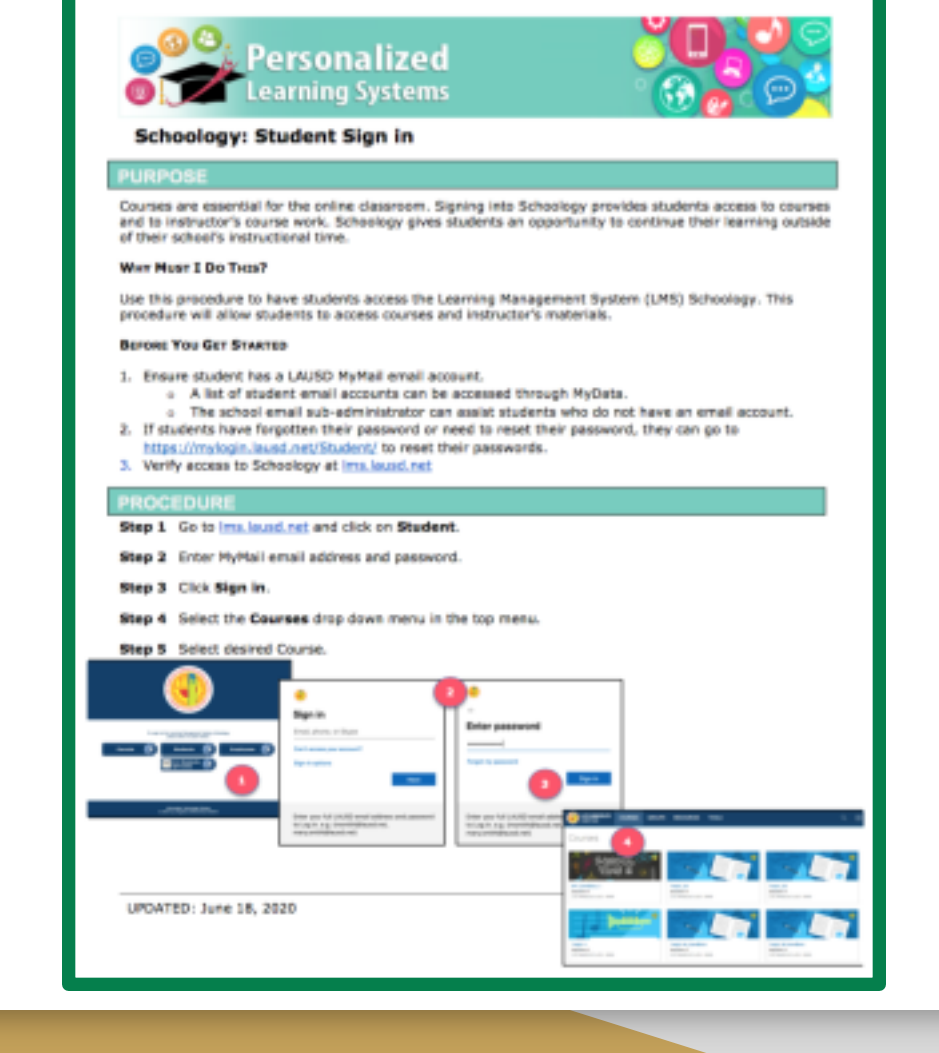

| MORE VIDEOS: How to Help Your Child <u>Activate</u> his/her<br>Schoology Account      |  |           |                                           |            |   |  |
|---------------------------------------------------------------------------------------|--|-----------|-------------------------------------------|------------|---|--|
|                                                                                       |  | P YouTube | Search: Elsa Tinoco Enciso                |            |   |  |
|                                                                                       |  | I         | English <u>https://youtu.be/ABmqcW7</u>   | <u>kMk</u> |   |  |
|                                                                                       |  |           | Spanish <u>https://youtu.be/Lf5tvp5F3</u> | <u>1w</u>  | _ |  |
| English<br>https://bit.ly/HowToHelpYourChildActivateTheirSchoologyAccountEnglishVIDEO |  |           |                                           |            |   |  |
| Spanish<br>https://bit.ly/HowToHelpYourChildActivateTheirSchoologyAccountSpanishVIDEO |  |           |                                           |            |   |  |
|                                                                                       |  |           |                                           |            | _ |  |

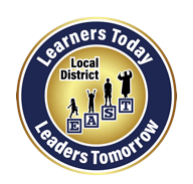

## **Follow us on Social Media**

Leading the Work Toward Meaningful Family Engagement and Creating Powerful Partnerships!

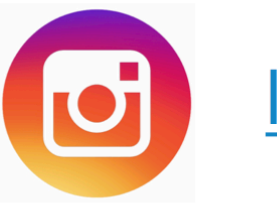

<u>Ideastpace</u>

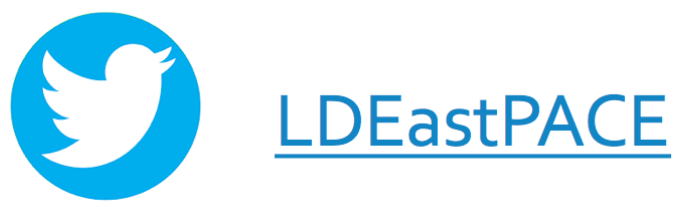

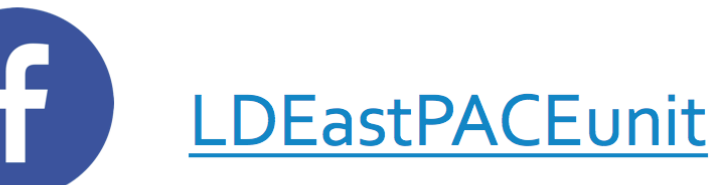

Local District EAST PACE Website <a href="http://bit.ly/LDEastPACE">http://bit.ly/LDEastPACE</a>

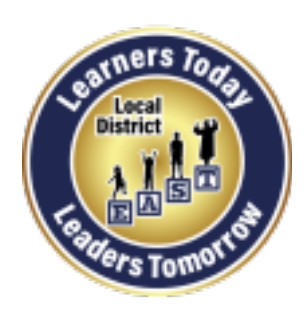

**Local District East** 

Parent And Community Engagement (PACE) Unit

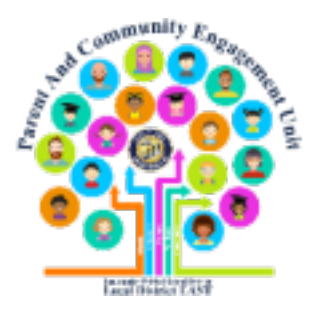

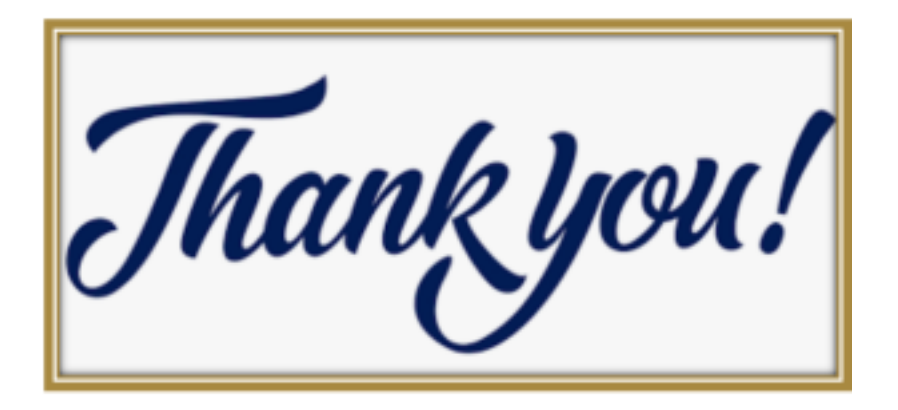

Elsa Tinoco, Parent and Community Engagement Administrator Laura Bañuelos, Parent Educator Coach Veronica Ciafone, Parent Educator Coach Jackie Carrillo and Marta Galicia-Garcia, LD East Community Representatives